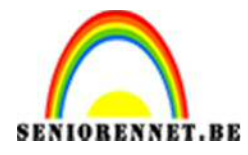

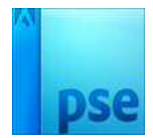

PSE- Drie in één

## <u>Drie in één</u>

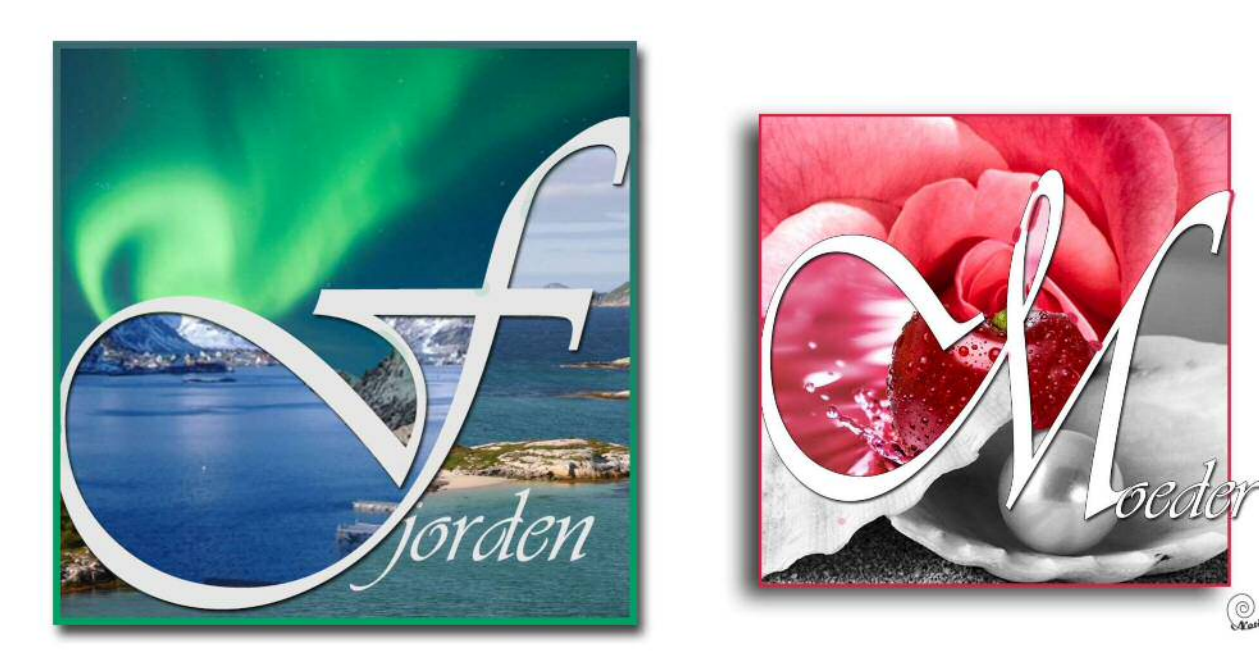

- Open een nieuw bestand van 800 x 800 px en 72 dpi
- Open 3 foto's die bij elkaar passen en snij ze op dezelfde grote als uw nieuw bestand (800x800px)
- Plaats deze 3 foto's op uw nieuw bestand en hang er een laagmasker aan.
- Neem nu een sierlijke letter.
- Tijp een hoofdletter in uw nieuw bestand.
- Schaal uw letter, zodat ze over het ganse document situeert.

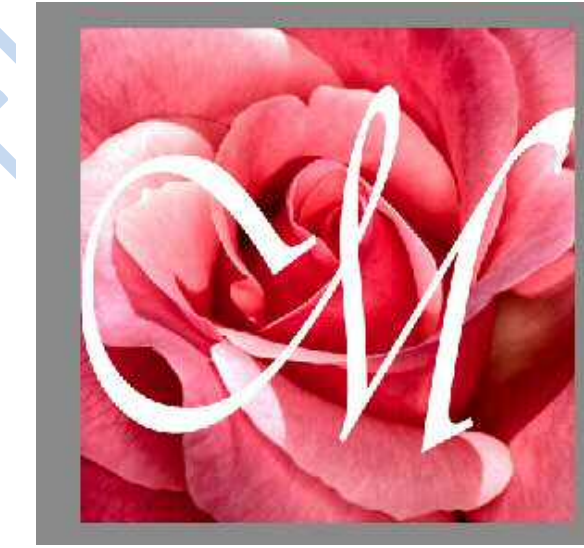

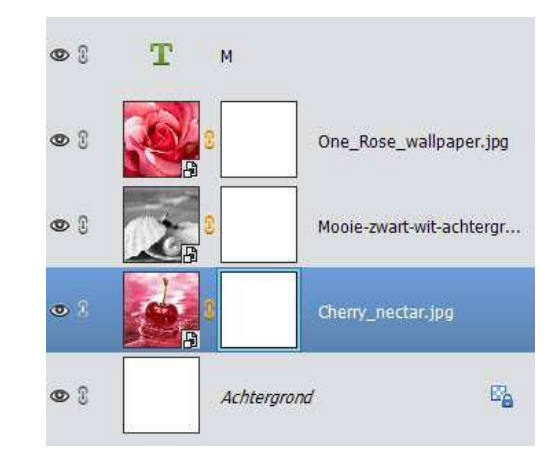

Pagina 1

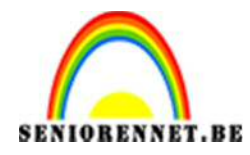

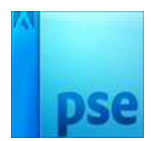

• Sluit 2 oogjes van uw foto's

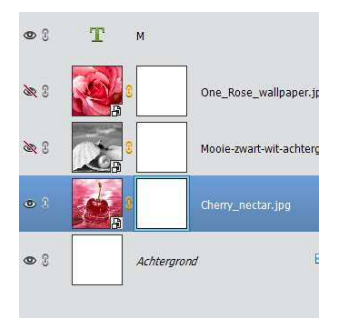

• Doe ctrl+klik op uw letter en keer de selectie om.

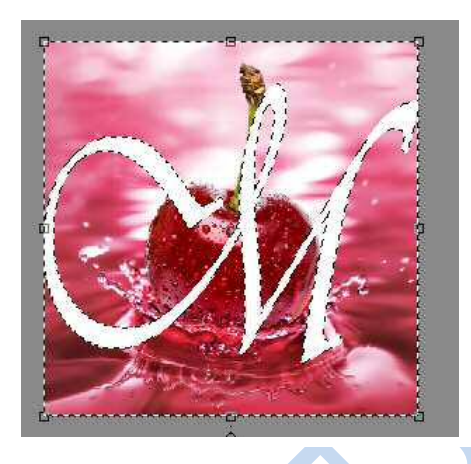

• Ga naar de eerste foto en zorg dat het laagmasker blauw staat.

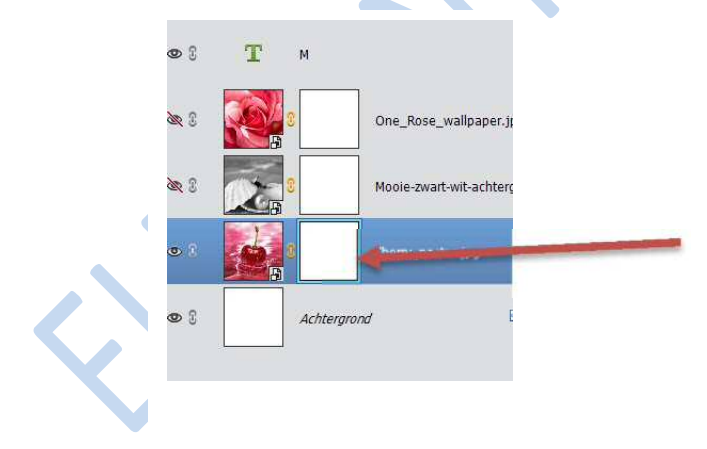

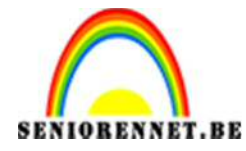

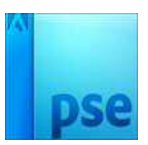

## PSE- Drie in één

- Met een hard zwart penseel verwijder je een deel van de foto weg die je niet wil hebben.
- Deselecteer

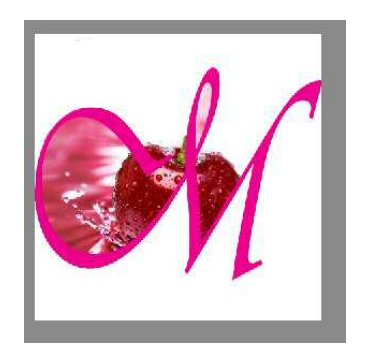

- Open het oogje van de 2<sup>de</sup> foto en zorg dat het laagmasker blauw staat.
- Doe Ctrl+klik op de letter en keer de selectie om.
- Ga naar de tweede foto en doe met een hard zwart penseel deel van de foto weg die je niet wil hebben.
- Deselecteer.

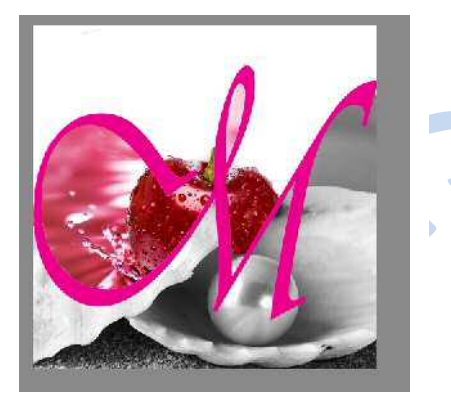

- Doe dit dan ook met de derde foto.
- Geef een slagschaduw aan de letter
- Maak van alles één laag
- En werk naar eigen keuze af.
- Sla op als psd en jpg, zorg wel dat max. 800 px is.

## Veel succes